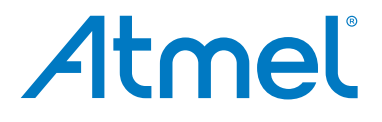

## Atmel AT88CK9000

Atmel Secure Personalization Kit for CryptoAuthentication

**USER GUIDE** 

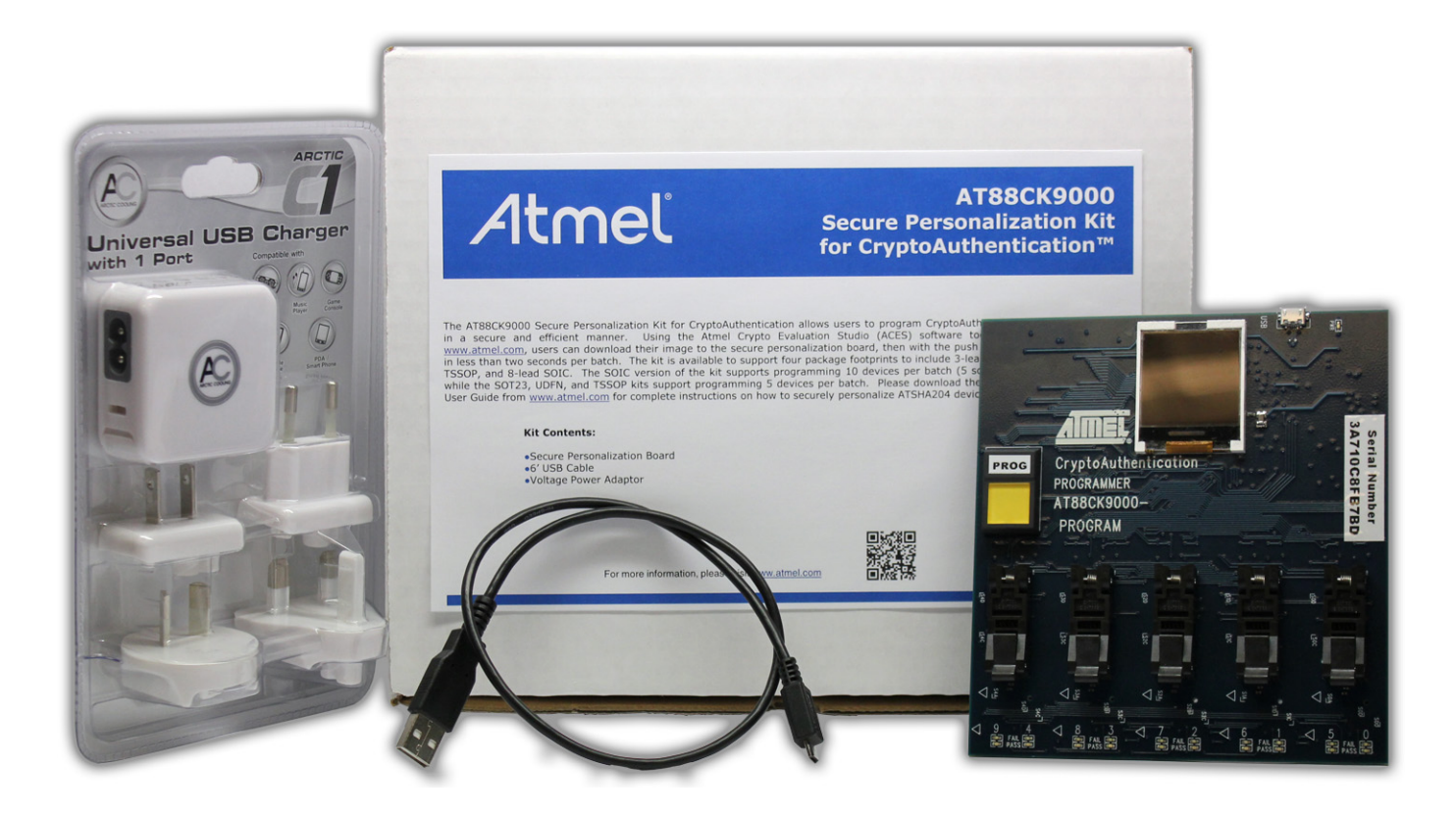

Atmel AT88CK9000 Kit

#### **Features**

- Single push-button triggers parallel programming
- Supports programming of up to 10 devices at a time for SOIC package
- Supports programming of up to 5 devices at a time for TSSOP, UDFN, or TSSOP
- Provides the following feedback:
  - Serial number
  - Programming count
  - Programming limitation count
  - Firmware version
  - Device and protocol
  - Verification cycle
  - Status lights for Pass/Fail per device
  - Visual feedback while programming (push button light is on)
- Embedded power controller
- Provides power to DUTs only when programming load/unload safe
- Detects when devices are positioned backwards and cuts power to protect the board
- Standard micro-USB used for power and configuration

#### Contents

- Atmel<sup>®</sup> AT88CK9000 board
- Universal power supply adaptor
- 0.5M USB cable

#### Introduction

The Atmel AT88CK9000 secure personalization kit has been developed to securely personalize the Atmel CryptoAuthentication<sup>™</sup> ATSHA204 device. Depending on the ordering code, the kit can securely personalize 8-lead SOIC, 8-lead TSSOP, 8-pad UDFN, and 3-lead SOT23 package types. The 8-lead SOIC kit has sockets that can accommodate two devices per socket making it capable of personalizing up to 10 devices at a time. Safety and security has been added to ensure secure high-reliability programming.

The AT88CK9000 kit interfaces to the Atmel Crypto Evaluation Studio (ACES) software suite to provide communication to a PC via a USB interface. This allows trusted users to program the board outside of the manufacturing environment. Once programmed, the board becomes a standalone board. As a standalone board, it only requires power, after which, will allow the programming of the ATSHA204 devices. In addition, this board has an internal counter to keep track of how many devices were programmed, both in total, as well as by session.

### **Table of Contents**

| Becoming Familiar with Atmel AT88CK9000 4     |
|-----------------------------------------------|
| Install Atmel Crypto Evaluation Studio (ACES) |
| Configuring the Atmel AT88CK9000 Board        |
| Powering Up the Board                         |
| Putting the Board in the Program Mode         |
| Ordering Code Information                     |
| Firmware Upgrade                              |
| Maintenance of the Atmel AT88CK9000 Kit 13    |
| Troubleshooting the Atmel AT88CK9000 Kit      |
| Revision History                              |

### Becoming Familiar with Atmel AT88CK9000

The AT88CK9000 has been designed to make secure personalization of the CryptoAuthentication ATSHA204 devices as easy as possible.

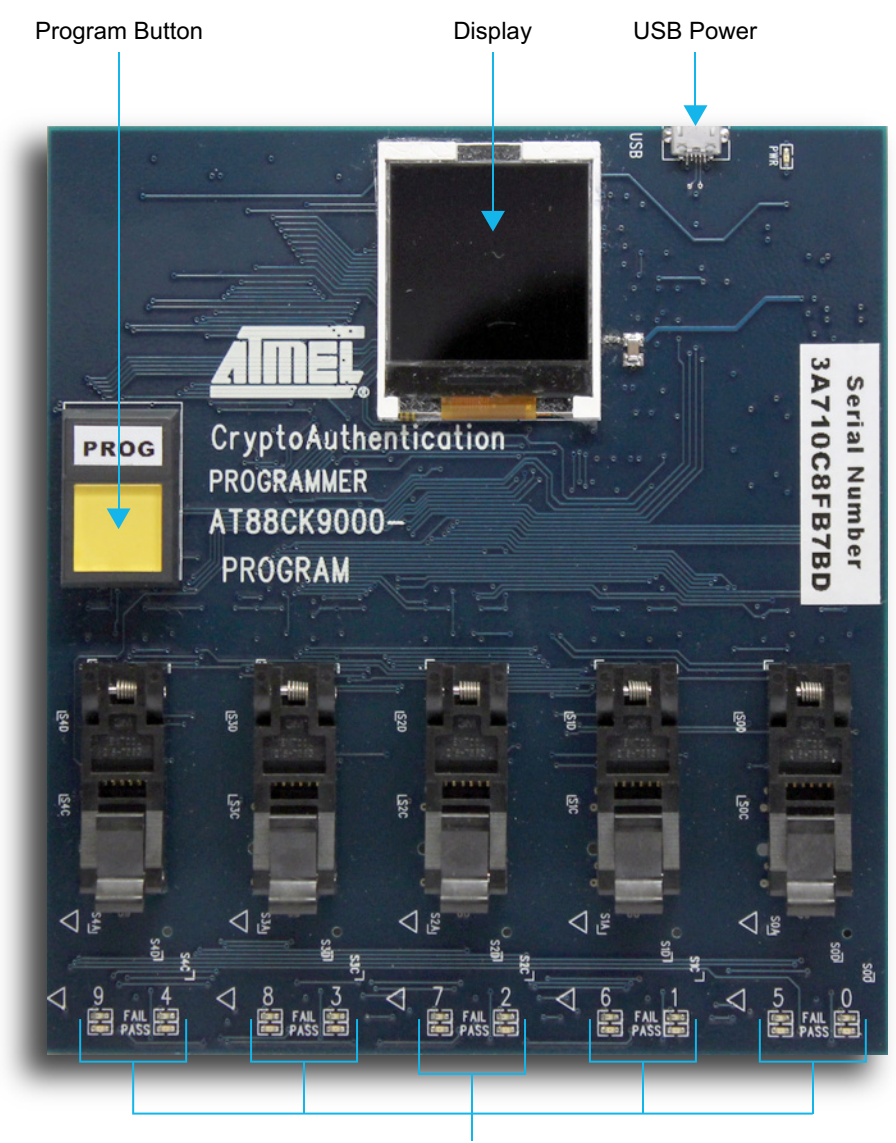

Pass/Fail Indicators

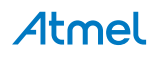

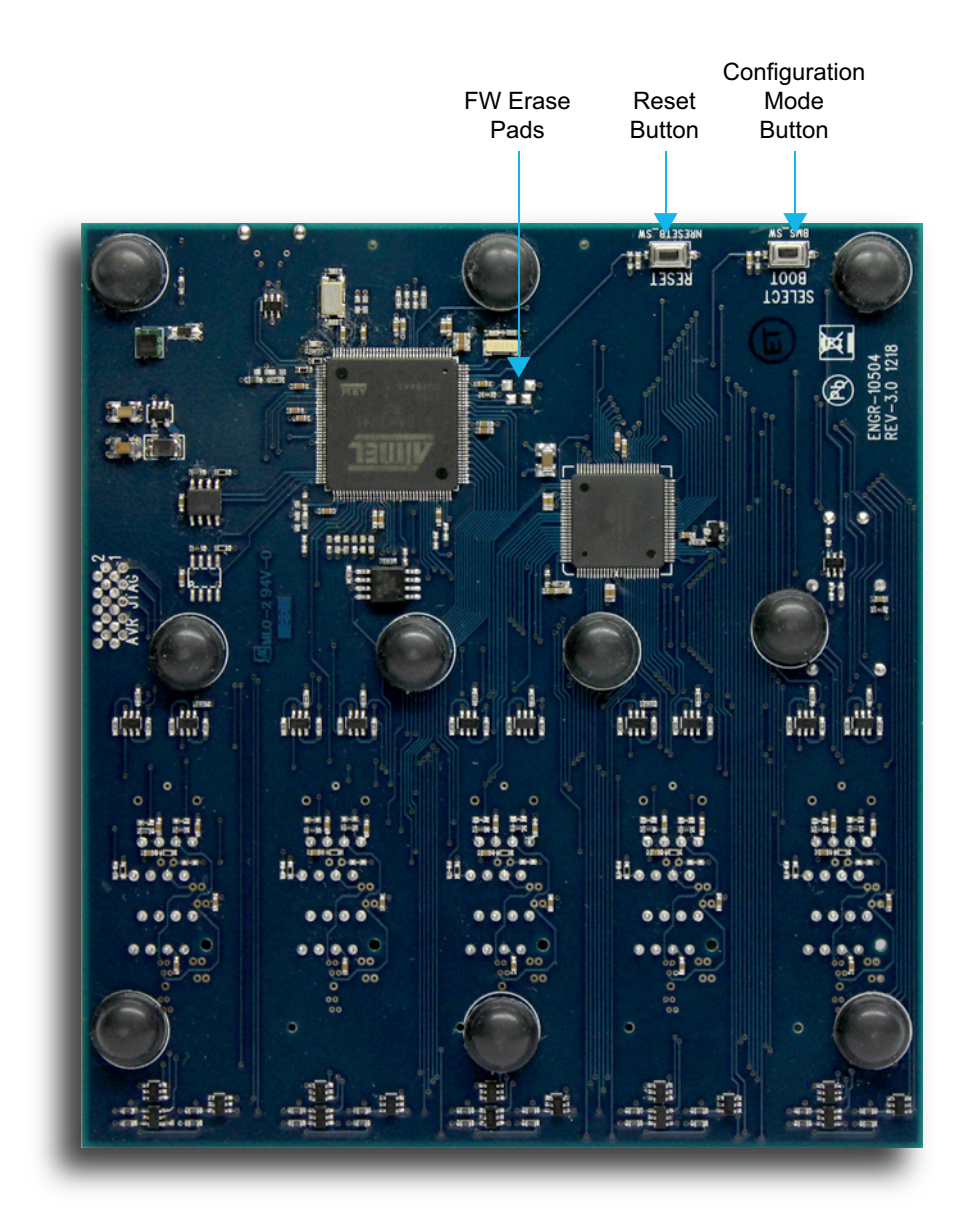

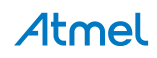

### Install Atmel Crypto Evaluation Studio (ACES)

To download Atmel Crypto Evaluation Studio (ACES), visit:

http://www.atmel.com/tools/ATMELCRYPTOEVALUATIONSTUDIO\_ACES\_.aspx.

Note: The AT88CK9000 kit is compatible with Version 3.2.0 or later.

- 1. Launch the installer by executing the downloaded file (e.g. ACES\_Setup.exe).
- 2. Follow the installation instructions in the setup wizard.

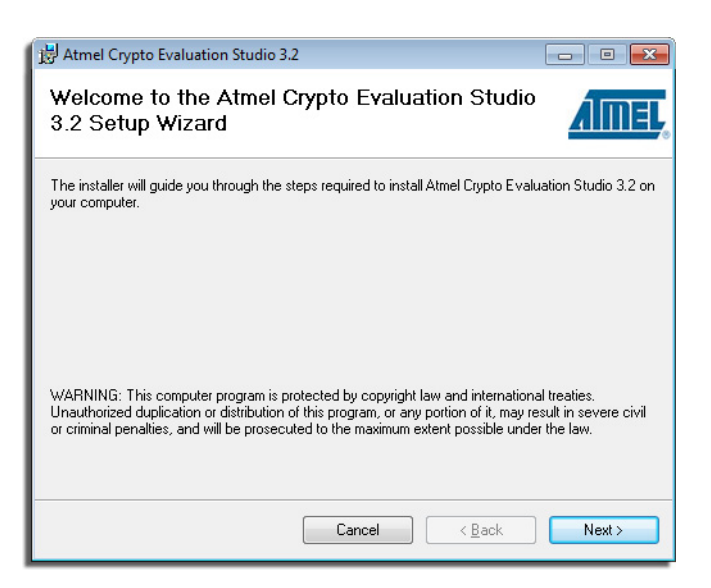

3. Once installed, three ACES icons should be located on your desktop. These icons include:

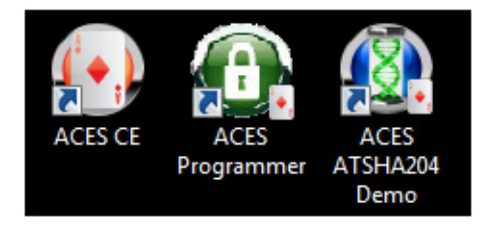

The ACES Programmer icon will launch the ACES Programmer. See "Configuring the Atmel AT88CK9000 Board" in the following section for AT88CK9000 board configuration steps.

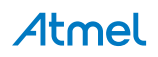

### Configuring the Atmel AT88CK9000 Board

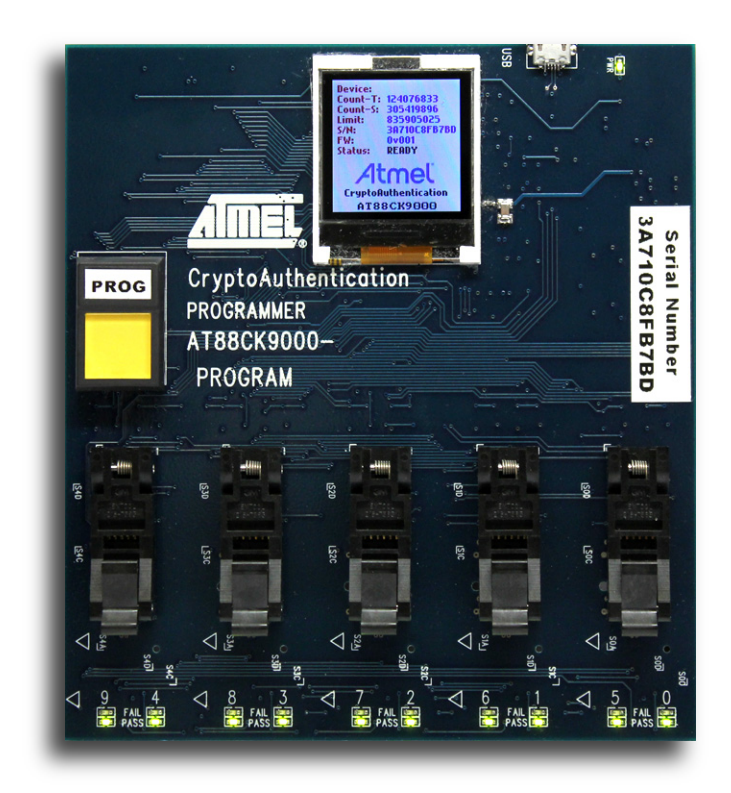

Now that ACES has been installed, begin configuring the ATSHA204 to work in your system. The recommended method is to define and test your device configuration using the ACES Configuration Environment (CE). ACES CE can create a personalization file that is compatible with the AT88CK9000 kit.

Save the personalization file in ACES CE:

- 1. Launch ACES CE:
  - From your desktop, select the ACES CE icon or
  - From the Start Menu, select Start > Atmel Crypto Solutions > ACES > ACES CE.
- 2. Configure the working device to the desired configuration.
- 3. From ACES CE menu bar, select File > Save Personalization File...

| File To | ls View Help        |         |           |        |
|---------|---------------------|---------|-----------|--------|
| Per     | onalize Device      | 4       | Configu   | ratio  |
| Sav     | Personalization Fil | e       | Configura | tion Z |
| Exit    | 1.05.1              |         | 00        |        |
| Slot 01 | Fact                | oryData | 04        |        |
| Slot 02 | Fact                | oryData |           | -      |

- 4. The File Save As dialog box will be displayed.
- 5. Name the personalization file and select Save.

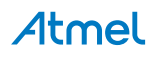

### **Powering Up the Board**

The AT88CK9000 board can be powered via the multi-voltage power supply which is supplied with the kit or via a USB port on a PC. Once powered, the green LED will illuminate next to the USB connector, and the green LEDs will illuminate below each socket.

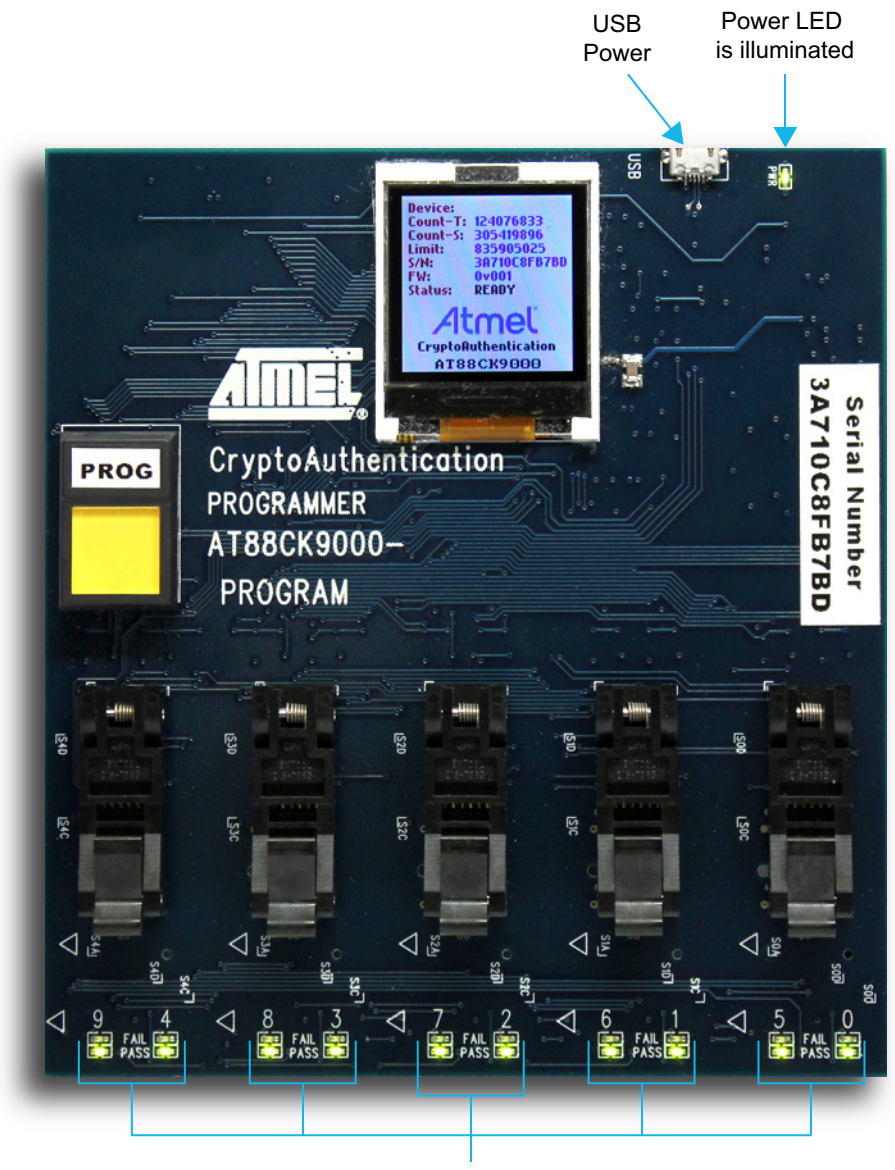

LEDs are illuminated

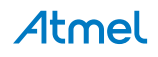

#### Putting the Board in the Program Mode

1. Plug in the secure personalization board while holding the Boot Select button.

Holding the Boot Select button located on the back of the board while powering the board will put the board in the programming mode. The below image shows what should be shown on the display.

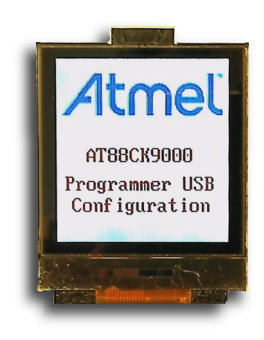

- 2. Download the file contents to the programmer board.
  - Select the ACES Programmer desktop icon to launch the ACES Programmer.
  - The Personalize Programmer Board dialog box will then be presented.
    - Notes: 1. The board is attached.
      - 2. The file is not selected.

| 💽 Personalize Programmer Board                       |                       |                   |  |  |  |
|------------------------------------------------------|-----------------------|-------------------|--|--|--|
| Select a file that contains the personalization data |                       |                   |  |  |  |
| Crypto Authentication Programmer Board: 48.118.48    |                       |                   |  |  |  |
| Personalization File:                                |                       |                   |  |  |  |
|                                                      |                       |                   |  |  |  |
| Preview File                                         |                       |                   |  |  |  |
| File Contents                                        | Board Contents        |                   |  |  |  |
| Filename: No File Selected                           | Board ID:             | 394A0C8FB7BD      |  |  |  |
| Part Number:                                         | Total Board Devices:  | 124076833         |  |  |  |
| Device Type:                                         | Personalization ID:   | 2                 |  |  |  |
| Protocol:                                            | Device Type:          | SHA204            |  |  |  |
| Secrets Zones:                                       | Part Number:          | ATSHA204-TSU-01-T |  |  |  |
| Clear Zones:                                         | Protocol:             | TWI               |  |  |  |
| Legacy:                                              | Total PersID Devices: | 305419896         |  |  |  |
|                                                      | Max PersID Devices:   | Unlimited         |  |  |  |
| D                                                    | ownload Verify        |                   |  |  |  |

• Select the ... button and select a personalization file. (Select the file that you have created using ACES CE) 3. To load the contents of the file in preparation to download to the programmer board, select *Preview File*. The Programmer User Interface should resemble the below dialog box.

| Crypto Authentication Programmer Board: 48.118.48         Personalization File:         Sha204PersTemplate.xml         Preview File         File Contents         Filename:       Sha204PersTemplate.xml         Board ID:       394A0C8FB7BD         Part Number:       ATSHA204-TSU-01-T         Total Board Devices:       124076833         Device Type:       SHA204         Personalization ID:       2         Protocol:       TWI         Device Type:       SHA204         Secrets Zones:       0, 1, 2, 3, 4, 5, 6, 7, 8, 9, A, 8, E         Oclear Zones:       C, D, F                                           | Select a file that | contains the personalization data     | 3                     |                  |
|----------------------------------------------------------------------------------------------------|--------------------|---------------------------------------|-----------------------|------------------|
| Personalization File:         Sha204PersTemplate.xml       metric state         Preview File         File Contents       Board Contents         Filename:       Sha204PersTemplate.xml       Board ID:       394A0C8FB7BD         Part Number:       ATSHA204-TSU-01-T       Total Board Devices:       124076833         Device Type:       SHA204       Personalization ID:       2         Protocol:       TWI       Device Type:       SHA204         Secrets Zones:       0, 1, 2, 3, 4, 5, 6, 7, 8, 9, A, 8, E       Part Number:       ATSHA204-TSU-01-T         Clear Zones:       C, D, F       Protocol:       TWI | Crypto Authentica  | tion Programmer Board: 48.118.48      |                       |                  |
| Sha204PersTemplate.xml         Preview File         File Contents       Board Contents         Filename:       Sha204PersTemplate.xml       Board ID:       394A0C8FB7BD         Part Number:       ATSHA204-TSU-01-T       Total Board Devices:       124076833         Device Type:       SHA204       Personalization ID:       2         Protocol:       TWI       Device Type:       SHA204         Secrets Zones:       0, 1, 2, 3, 4, 5, 6, 7, 8, 9, A, 8, E       Part Number:       ATSHA204-TSU-0         Clear Zones:       C, D, F       Protocol:       TWI                                                     | Personalization    | File:                                 |                       |                  |
| Board Contents           File Contents         Board ID:         394A0C8FB7BD           Part Number:         ATSHA204-TSU-01-T         Total Board Devices:         124076833           Device Type:         SHA204         Personalization ID:         2           Protocol:         TWI         Device Type:         SHA204           Secrets Zones:         0, 1, 2, 3, 4, 5, 6, 7, 8, 9, A, B, E         Part Number:         ATSHA204-TSU-00-00-00-00-00-00-00-00-00-00-00-00-00                                                                                                    | Sha204PersTerr     | nplate.xml                            |                       |                  |
| File Contents     Board Contents       Filename:     Sha204PersTemplate.xml     Board ID:     394A0C8FB7BD       Part Number:     ATSHA204-TSU-01-T     Total Board Devices:     124076833       Device Type:     SHA204     Personalization ID:     2       Protocol:     TWI     Device Type:     SHA204       Secrets Zones:     0, 1, 2, 3, 4, 5, 6, 7, 8, 9, A, B, E     Part Number:     ATSHA204-TSU-0       Clear Zones:     C, D, F     Protocol:     TWI                                                                                                    | Draviow File       |                                       |                       |                  |
| File Contents         Board Contents           Filename:         Sha204PersTemplate.xml         Board ID:         394A0C8FB7BD           Part Number:         ATSHA204-TSU-01-T         Total Board Devices:         124076833           Device Type:         SHA204         Personalization ID:         2           Protocol:         TWI         Device Type:         SHA204           Secrets Zones:         0, 1, 2, 3, 4, 5, 6, 7, 8, 9, A, B, E         Part Number:         ATSHA204-TSU-01-T           Clear Zones:         C, D, F         Protocol:         TWI                                                    | Fleview File       |                                       |                       |                  |
| Filename:         Sha204PersTemplate.xml         Board ID:         394A0C8FB7BD           Part Number:         ATSHA204-TSU-01-T         Total Board Devices:         124076833           Device Type:         SHA204         Personalization ID:         2           Protocol:         TWI         Device Type:         SHA204           Secrets Zones:         0, 1, 2, 3, 4, 5, 6, 7, 8, 9, A, B, E         Part Number:         ATSHA204-TSU-01-T           Clear Zones:         C, D, F         Protocol:         TWI                                                                                                   | File Contents      |                                       | <b>Board Contents</b> |                  |
| Part Number:         ATSHA204-TSU-01-T         Total Board Devices:         124076833           Device Type:         SHA204         Personalization ID:         2           Protocol:         TWI         Device Type:         SHA204           Secrets Zones:         0, 1, 2, 3, 4, 5, 6, 7, 8, 9, A, B, E         Part Number:         ATSHA204-TSU-01           Clear Zones:         C, D, F         Protocol:         TWI                                                                                                    | Filename:          | Sha204PersTemplate.xml                | Board ID:             | 394A0C8FB7BD     |
| Device Type:         SHA204         Personalization ID:         2           Protocol:         TWI         Device Type:         SHA204           Secrets Zones:         0, 1, 2, 3, 4, 5, 6, 7, 8, 9, A, 8, E         Part Number:         ATSHA204-TSU-0           Clear Zones:         C, D, F         Protocol:         TWI                                                                                                    | Part Number:       | ATSHA204-TSU-01-T                     | Total Board Devices:  | 124076833        |
| Protocol:         TWI         Device Type:         SHA204           Secrets Zones:         0, 1, 2, 3, 4, 5, 6, 7, 8, 9, A, 8, E         Part Number:         ATSHA204-TSU-0           Clear Zones:         C, D, F         Protocol:         TWI                                                                                                    | Device Type:       | SHA204                                | Personalization ID:   | 2                |
| Secrets Zones:         0, 1, 2, 3, 4, 5, 6, 7, 8, 9, A, B, E         Part Number:         ATSHA204-TSU-0           Clear Zones:         C, D, F         Protocol:         TWI                                                                                                    | Protocol:          | TWI                                   | Device Type:          | SHA204           |
| Clear Zones: C, D, F Protocol: TWI                                                                                                    | Secrets Zones:     | 0, 1, 2, 3, 4, 5, 6, 7, 8, 9, A, B, E | Part Number:          | ATSHA204-TSU-01- |
|                                                                                                    | Clear Zones:       | C, D, F                               | Protocol:             | TWI              |
| Legacy: False Total PersID Devices: 305419896                                                                                                    | Legacy:            | False                                 | Total PersID Devices: | 305419896        |
| Max PersID Devices: Unlimited                                                                                                    |                    |                                       | Max PersID Devices:   | Unlimited        |
|                                                                                                    |                    |                                       |                       |                  |

4. Select Download.

Atmel

If download is successful, the download confirmation dialog box will be displayed.

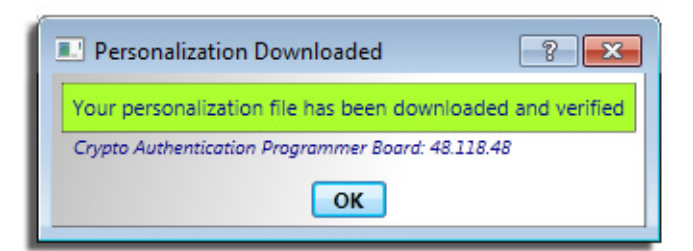

If download is not successful, the unsuccessful download dialog box will be displayed.

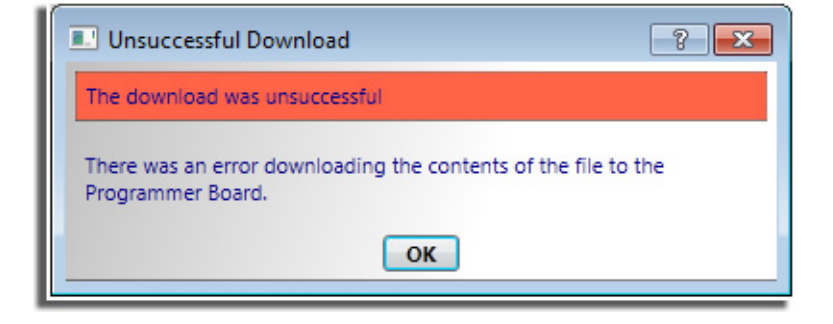

Atmel AT88CK9000 Secure Personalization Kit for CryptoAuthentication [User Guide] 10 8821A-CRYPTO-6/12

- 5. Select Verify.
  - If successful, the verified confirmation dialog box will be displayed.

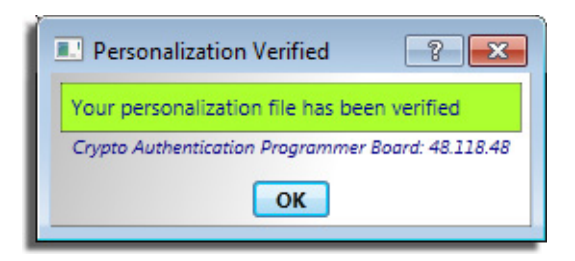

• If verify is not successful, the unsuccessful verified dialog box will be displayed.

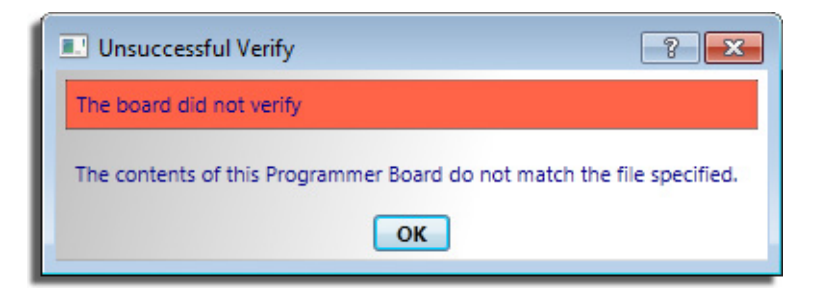

- 6. Once the board has been successfully programmed, either:
  - Unplug the USB cable from the board or
  - Press the reset button located on the back of the board.

The AT88CK9000 display should display the communication panel screen as shown below.

| Device: SHA204 - TWI                     | Device  | = | Device Type and Protocol             |
|------------------------------------------|---------|---|--------------------------------------|
| Count-1: 124076833<br>Count-S: 305419896 | Count-T | = | Lifetime Count of Programmed Devices |
| S/N: 39060C8FB7BD                        | Count-S | = | Session Count of Programmed Devices  |
| Status: READY                            | Limit   | = | Configurable Limit Per Session       |
| Atmel                                    | S/N     | = | Unique Serial Number                 |
| CryptoAuthentication<br>AT88CK9000       | FW      | = | Firmware Revision                    |
|                                          | Status  | = | Board Status                         |
|                                          |         |   |                                      |

7. Congratulations, your Atmel AT88CK9000 board is up and running.

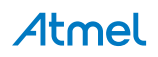

#### **Firmware Upgrade**

To be determined.

### Maintenance of the Atmel AT88CK9000 Kit

The sockets used in the AT88CK9000 kit are rated for 50,000 insertions per socket. Care must be taken to not bend or deform the leads of the socket.

If the sockets become damaged or worn, the following part numbers and suppliers should be used for replacement purchases. The sockets will need to be unsoldered and then resoldered onto the board.

| Package Type   | Part Number      | Supplier          |
|----------------|------------------|-------------------|
| 8-lead SOIC    | 216-7388-55-1902 | Digikey 3M5078-ND |
| 8-lead TSSOP   | FP-8(24)-065-01A | Enplas            |
| 3-lead SOT23-3 | 499-P36-10       | WellsCTI          |
| 8-pad UDFN     | 08QN50L43020     | Plastronics       |

#### **Troubleshooting the Atmel AT88CK9000 Kit**

| Issue:      | No Power                                                                                                    |
|-------------|----------------------------------------------------------------------------------------------------|
| Resolution: | <ul> <li>Verify that the USB cable is plugged correctly to the board, and is plugged into an approved power source.</li> <li>If the cable is plugged into the correct power source, try unplugging the cable and then replug the cable into the AT88CK9000 board.</li> </ul> |
| Issue:      | One or More Sockets (Sites) Always Failing.                                                                                                    |
| Resolution: | <ul> <li>Visually inspect the socket for bent leads.</li> <li>If the leads are straight, clean the contacts on the socket.</li> <li>If the site is still failing, the socket may be worn and should be replaced.</li> </ul>                                                  |
| Issue:      | Board Fails to Enumerate to the PC for Configuration Mode                                                                                                    |
| Resolution: | <ul> <li>Be sure the board is in the configuration mode and is not in the programming mode.</li> <li>Try unplugging and then replug the USB cable into the board while pushing the boot select mode button on the back of the board.</li> </ul>                              |

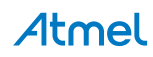

### **Ordering Code Information**

| Ordering Code   | Package Type |                   |  |  |
|-----------------|--------------|-------------------|--|--|
| AT88CK9000-8SH  | 8S1          | 8-lead JEDEC SOIC |  |  |
| AT88CK9000-8TH  | 8X           | 8-lead TSSOP      |  |  |
| AT88CK9000- TSU | 3TS1         | 3-lead SOT23-3    |  |  |
| AT88CK9000-8MA  | 8MA2         | 8-pad UDFN        |  |  |

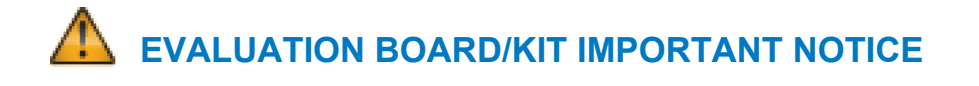

This evaluation board/kit is intended for ENGINEERING, DEVELOPMENT, DEMONSTRATION or EVALUATION PURPOSE ONLY. It is not a finished product and may not (yet) comply with some or any technical or legal requirements that are applicable to finished products, including, without limitations, directives regarding electromagnetic compatibility, recycling (WEEE), FCC, CE or UL (except as may be otherwise noted on the board/kit). Atmel<sup>®</sup> supplied this board/kit "AS IS," without any warranties, with all faults, at the buyer's and further users' sole risk. The user assumes all responsibly and liability for proper and safe handling of goods. Further, the user indemnifies Atmel from claims arising from the handling or use of goods. Due to open construction of the product, it is the user's responsibility to take any and all appropriate precautions with regard to electrostatic discharge and any other technical or legal concerns.

EXCEPT TO THE EXTENT OF INDEMNITY SET FORTH ABOVE, NEITHER USER NOR ATMEL SHALL BE LIABLE TO EACH OTHER FOR ANY INDIRECT, SPECIAL, INCIDENTAL, OR CONSEQUENTIAL DAMAGES.

No license is granted under any patent right or other intellectual property right of Atmel covering or relating to any machine, process, or combination in which such Atmel product or services might be or are used.

| Mailing address: | Atmel Corporation     |
|------------------|-----------------------|
| -                | 1600 Technology Drive |
|                  | San Jose, CA 95110    |
|                  | USA                   |

### **Revision History**

| Doc. Rev. | Date    | Comments                 |
|-----------|---------|--------------------------|
| 8821A     | 06/2012 | Initial document release |

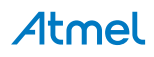

# Atmel

# Enabling Unlimited Possibilities®

#### Atmel Corporation

1600 Technology Drive San Jose, CA 95110 USA **Tel:** (+1) (408) 441-0311 **Fax:** (+1) (408) 487-2600 www.atmel.com

#### Atmel Asia Limited Unit 01-5 & 16, 19F BEA Tower, Millennium City 5 418 Kwun Tong Roa Kwun Tong, Kowloon HONG KONG Tel: (+852) 2245-6100 Fax: (+852) 2722-1369

#### Atmel Munich GmbH

Business Campus Parkring 4 D-85748 Garching b. Munich GERMANY Tel: (+49) 89-31970-0 Fax: (+49) 89-3194621

#### Atmel Japan G.K.

16F Shin-Osaki Kangyo Bldg 1-6-4 Osaki, Shinagawa-ku Tokyo 141-0032 JAPAN **Tel:** (+81) (3) 6417-0300 **Fax:** (+81) (3) 6417-0370

© 2012 Atmel Corporation. All rights reserved. / Rev.: 8821A-CRYPTO-6/12

Atmel<sup>®</sup>, Atmel logo and combinations thereof, Enabling Unlimited Possibilities<sup>®</sup>, CryptoAuthentication<sup>™</sup>, and others are registered trademarks or trademarks of Atmel Corporation or its subsidiaries. Other terms and product names may be trademarks of others.

Disclaimer: The information in this document is provided in connection with Atmel products. No license, express or implied, by estoppel or otherwise, to any intellectual property right is granted by this document or in connection with the sale of Atmel products. EXCEPT AS SET FORTH IN THE ATMEL TERMS AND CONDITIONS OF SALES LOCATED ON THE ATMEL ATMEL ASSUMES NO LIABILITY WHATSOEVER AND DISCLAIMS ANY EXPRESS, IMPLIED OR STATUTORY WARRANTY RELATING TO ITS PRODUCTS INCLUDING, BUT NOT LIMITED TO, THE IMPLIED WARRANTY OF MERCHANTABILITY, FITNESS FOR A PARTICULAR PURPOSE, OR NON-INFRINGEMENT. IN NO EVENT SHALL ATMEL BE LIABLE FOR ANY DIRECT, INDIRECT, CONSEQUENTIAL, PUNITIVE, SPECIAL OR INCIDENTAL DAMAGES (INCLUDING, WITHOUT LIMITATION, DAMAGES FOR LOSS AND PROFITS, BUSINESS INTERRUPTION, OR LOSS OF INFORMATION) ARISING OUT OF THE USE OR INABILITY TO USE THIS DOCUMENT, EVEN IF ATMEL HAS BEEN ADVISED OF THE POSSIBILITY OF SUCH DAMAGES. Atmel makes no representations or warranties with respect to the accuracy or completeness of the contents of this document and reserves the right to make changes to specifications and products descriptions at any time without notice. Atmel does not make any commitment to update the information contained herein. Unless specifically provided otherwise, Atmel products are not suitable for, and shall not be used in, automotive applications. Atmel products are not intended, authorized, or warranted for use as components in applications intended to support or sustain life.

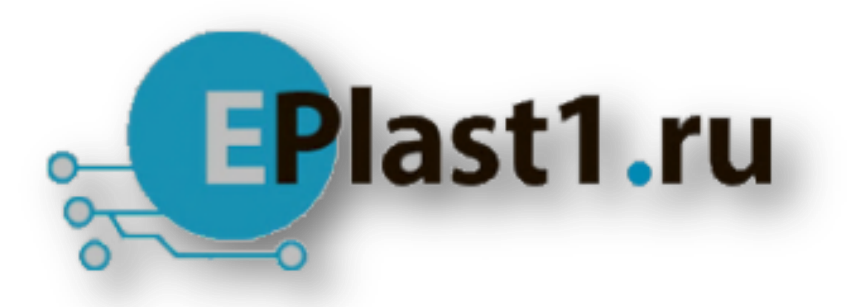

Компания «ЭлектроПласт» предлагает заключение долгосрочных отношений при поставках импортных электронных компонентов на взаимовыгодных условиях!

Наши преимущества:

- Оперативные поставки широкого спектра электронных компонентов отечественного и импортного производства напрямую от производителей и с крупнейших мировых складов;
- Поставка более 17-ти миллионов наименований электронных компонентов;
- Поставка сложных, дефицитных, либо снятых с производства позиций;
- Оперативные сроки поставки под заказ (от 5 рабочих дней);
- Экспресс доставка в любую точку России;
- Техническая поддержка проекта, помощь в подборе аналогов, поставка прототипов;
- Система менеджмента качества сертифицирована по Международному стандарту ISO 9001;
- Лицензия ФСБ на осуществление работ с использованием сведений, составляющих государственную тайну;
- Поставка специализированных компонентов (Xilinx, Altera, Analog Devices, Intersil, Interpoint, Microsemi, Aeroflex, Peregrine, Syfer, Eurofarad, Texas Instrument, Miteq, Cobham, E2V, MA-COM, Hittite, Mini-Circuits, General Dynamics и др.);

Помимо этого, одним из направлений компании «ЭлектроПласт» является направление «Источники питания». Мы предлагаем Вам помощь Конструкторского отдела:

- Подбор оптимального решения, техническое обоснование при выборе компонента;
- Подбор аналогов;
- Консультации по применению компонента;
- Поставка образцов и прототипов;
- Техническая поддержка проекта;
- Защита от снятия компонента с производства.

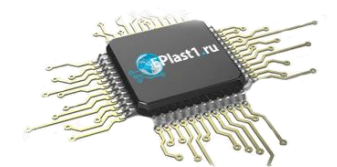

#### Как с нами связаться

**Телефон:** 8 (812) 309 58 32 (многоканальный) **Факс:** 8 (812) 320-02-42 **Электронная почта:** <u>org@eplast1.ru</u> **Адрес:** 198099, г. Санкт-Петербург, ул. Калинина, дом 2, корпус 4, литера А.